# **KOPTEKC 2**

Руководство по эксплуатации

# Ethernet-реле

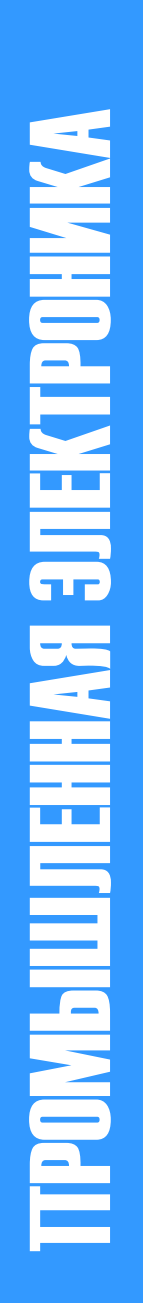

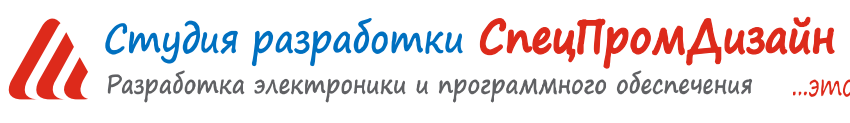

Web: www.spd.net.ru, E-mail: info@spd.net.ru

…это просто

# СОДЕРЖАНИЕ

| ОПИСАНИЕ                                         |    |
|--------------------------------------------------|----|
| ПРИМЕНЕНИЯ                                       |    |
| ОСОБЕННОСТИ                                      |    |
| ТЕХНИЧЕСКИЕ ХАРАКТЕРИСТИКИ                       | 4  |
| УСТРОЙСТВО И ПРИНЦИП РАБОТЫ                      | 5  |
| КОММУТАЦИЯ ИНДУКТИВНЫХ НАГРУЗОК                  | 7  |
| НАСТРОЙКА ETHERNET-РЕЛЕ                          |    |
| ИНФОРМАЦИЯ                                       | 9  |
| СЕТЬ                                             |    |
| УПРАВЛЕНИЕ                                       |    |
| PING                                             |    |
| ТАЙМЕР                                           |    |
| ПРОЧЕЕ                                           |    |
| БЕЗОПАСНОСТЬ                                     |    |
| НАСТРОЙКА ВИРТУАЛЬНОГО СОМ-ПОРТА                 |    |
| Установка программы com0com                      |    |
| Установка программы COM2UDP                      |    |
| Обновление встроенного ПО Ethernet-реле          |    |
| УПРАВЛЕНИЕ УСТРОЙСТВОМ                           | 25 |
| UDP-протокол                                     | 25 |
| Описание команд UDP-протокола                    |    |
| НТТР-протокол                                    |    |
| ПРОГРАММА USB-Relay                              |    |
| РЕЖИМ АВТОМАТИЧЕСКОГО СТОРОЖЕВОГО ТАЙМЕРА        | 35 |
| РАЗРАБОТКА СОБСТВЕННОГО ПРОГРАММНОГО ОБЕСПЕЧЕНИЯ |    |

#### ОПИСАНИЕ

Ethernet-реле предназначено для управления внешними электрическими цепями и нагрузками с персонального компьютера через Ethernet-порт по протоколу UDP и HTTP. Устрой-

ство содержит два электромагнитных реле, позволяющих коммутировать нагрузку 250 В, 1 А.

Ethernet-реле также может выполнять функцию сторожевого таймера (Watchdog timer –WDT) для персонального компьютера и простого двухканального таймера общего назначения.

Устройство поддерживает ICMP-протокол (Echo-Request) для контроля доступности сетевого оборудования. В случае превышения тайм-аута ответа Ethernet-реле может автоматически перезагружать оборудование с помощью одного из своих электромагнитных реле.

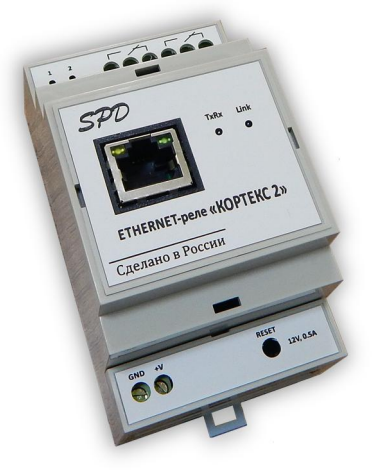

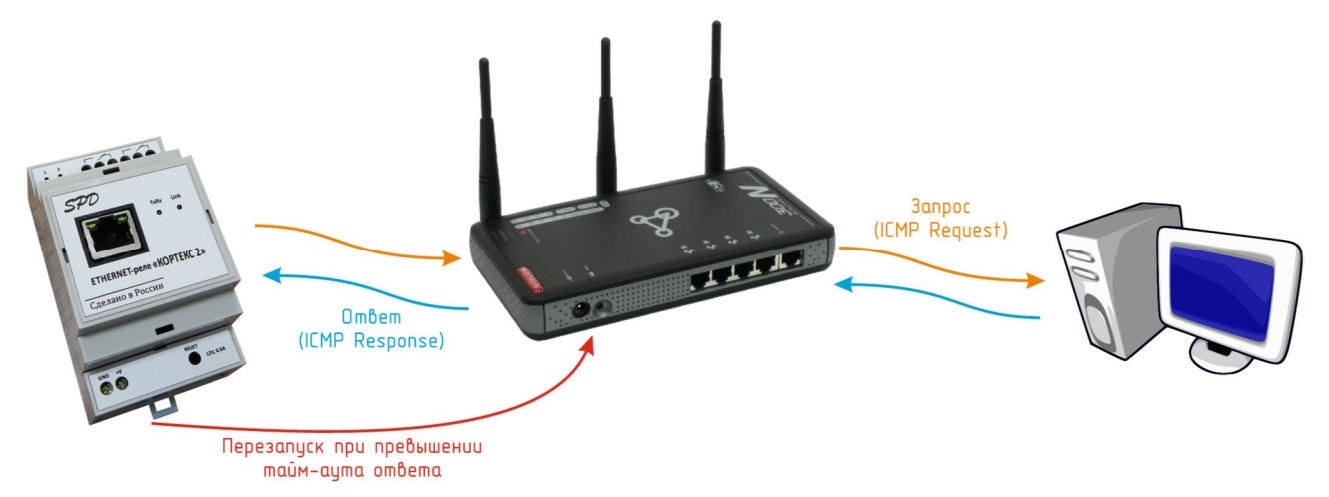

# **ПРИМЕНЕНИЯ**

- Терминалы самообслуживания
- Игровые терминалы
- Системы «Умный дом»
- Промышленная автоматизация

# особенности

- Малые габариты
- Функция сторожевого таймера
- Простой протокол передачи данных по UDP и HTTP
- Удобный Web-интерфейс
- Легкая интеграция в существующие системы

с использованием режима виртуального СОМ-порта

# ТЕХНИЧЕСКИЕ ХАРАКТЕРИСТИКИ

| Напряжение питания                                    |                       |
|-------------------------------------------------------|-----------------------|
| Максимальный потребляемый ток                         | 150 мА                |
| Количество электромагнитных реле                      | 2                     |
| Параметры реле                                        |                       |
| Максимальное напряжение, подаваемое на оптронный вход |                       |
| Протокол обмена по Ethernet                           | UDP, HTTP             |
| Скорость передачи данных по Ethernet                  | 10 Мбит/сек           |
| Степень защиты                                        | IP30                  |
| Габаритные размеры                                    | 53 × 90 × 57 мм       |
| Температурный диапазон работы                         | от -40°С до +85°С     |
| Относительная влажность воздухане                     | е более 90% при +35°С |

# УСТРОЙСТВО И ПРИНЦИП РАБОТЫ

Ethernet-реле выпускается в пластиковом корпусе на DIN-рейку:

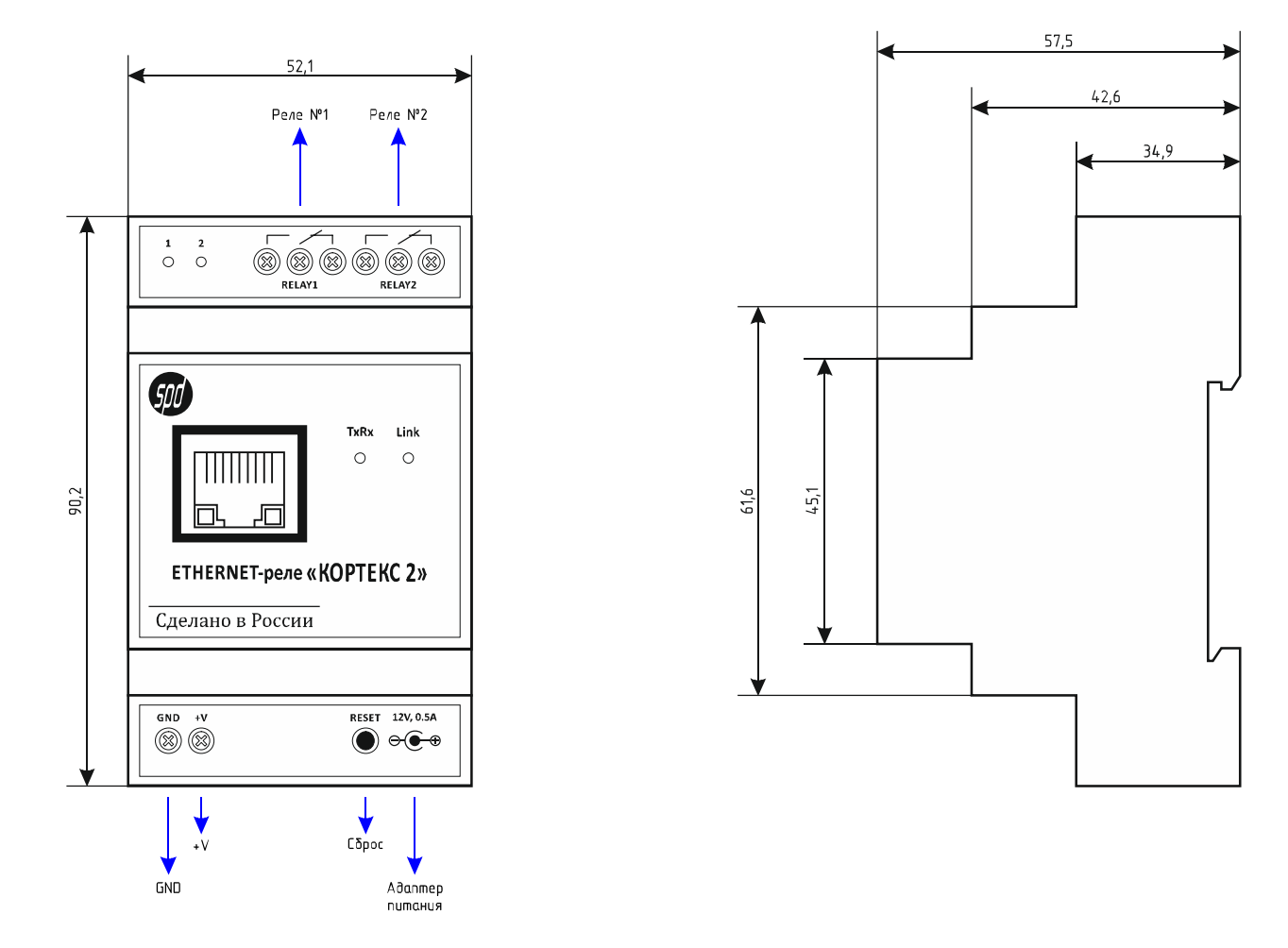

Подключение внешних цепей осуществляется при помощи винтовых клеммников. Назначение контактов клеммников следующее:

*GND, +V* – напряжение питания устройства;

*RELAY1, RELAY2* – выводы электромагнитных реле.

Питание устройства можно осуществить также от внешнего адаптера питания с напряжением 12 В, который подключается к соответствующему гнезду:

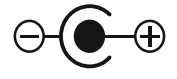

Подключение устройства к локальной сети осуществляется через разъём 8Р8С (RJ-45) при помощи патч-корда с прямым порядком обжима, соответствующего стандарту EIA/TIA-568B:

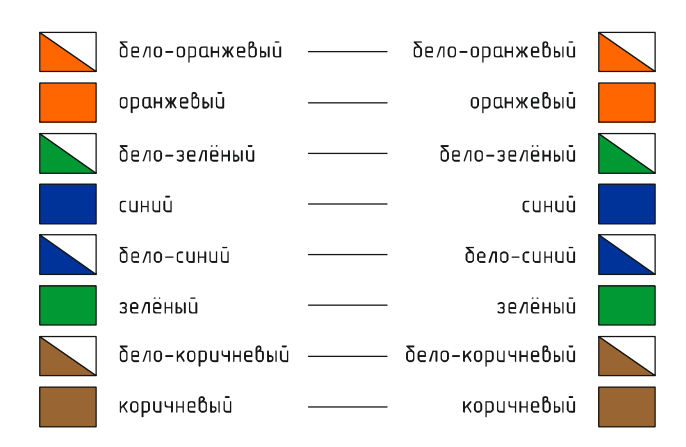

На лицевой панели Ethernet-реле расположены два светодиода.

Светодиод «Link» индицирует состояние подключения Ethernet: мигает – подключение не установлено, либо не подключён сетевой кабель, светится постоянно – подключение по Ethernet установлено.

Светодиод «TxRx» индицирует передачу и приём данных.

Слева от клеммников реле также расположены два светодиода «1» и «2», которые индицируют состояния соответствующих электромагнитных реле.

При первом использовании устройства необходимо соответствующим образом его настроить (задать IP-адрес, маску подсети, основной шлюз т.п.). Все изменения будут сохранены во внутренней энергонезависимой памяти и автоматически загружаться при последующих включениях.

Первоначальные (заводские) настройки Ethernet-реле следующие:

- Собственный IP-адрес 192.168.0.126
- Маска подсети 255.255.255.0
- Основной шлюз не задан
- UDP-порт 1200
- Пароль для изменения настроек «admin» (без кавычек)

В любой момент можно вернуть заводские настройки, нажав кнопку «RESET», расположенную рядом с разъёмами питания, и подать питание на устройство.

# КОММУТАЦИЯ ИНДУКТИВНЫХ НАГРУЗОК

При коммутации индуктивных нагрузок (двигатели, электромагнитные клапаны и т.п.) в момент размыкания контактов реле может образовываться электрическая дуга, приводящая к возникновению сильных электромагнитных помех, способных привести к нестабильности работы устройства. Для подавления этих помех можно использовать внешние искрогасящие RCцепочки, подключаемые параллельно нагрузке:

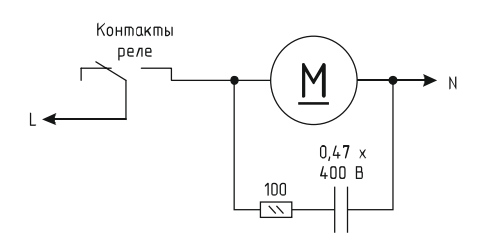

В случаях, когда затруднительно подключить такую цепь к обоим контактам нагрузки, можно подсоединить её параллельно самим контактам реле:

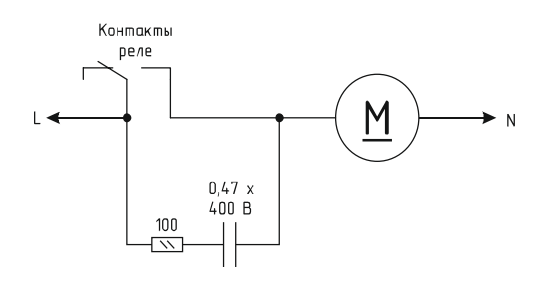

Иногда при малых мощностях нагрузки достаточным будет использование только одного конденсатора:

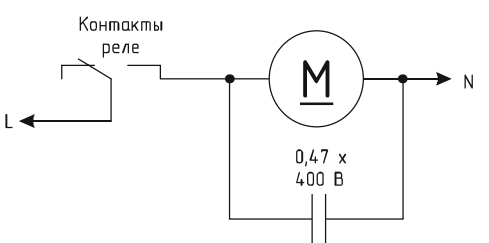

В случае если нагрузка будет питаться постоянным током, вместо RC-цепочки можно использовать просто диод для гашения ЭДС самоиндукции:

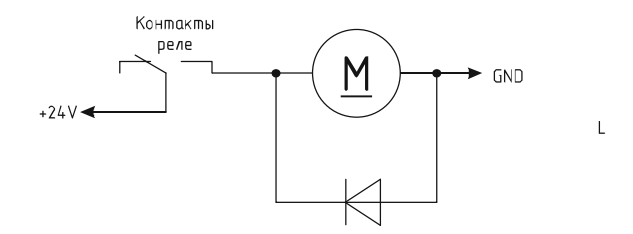

Во всех приведённых выше схема резистор должен иметь мощность не менее 0,25 Вт. Конденсатор желательно использовать металлоплёночный с рабочим напряжением не менее 400 В, например из серии К73-17. Диод подойдёт любой импульсный соответствующей мощности.

#### НАСТРОЙКА ЕТНЕRNET-РЕЛЕ

Настройка Ethernet-реле осуществляется через Web-интерфейс. Для этого необходимо подключить устройство к порту Ethernet персонального компьютера, подать на него питание, запустить Web-браузер и в адресной строке ввести IP-адрес 192.168.0.126 (заводская настройка).

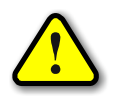

ВНИМАНИЕ! IP-адрес компьютера при первоначальной настройке преобразователя должен быть задан статически из диапазона 192.168.0.1...192.168.0.255.

После успешного подключения к устройству в окне браузера будет выведен запрос имени пользователя и пароля:

| ( кортекс 2 × +     |                                                                                                    | = |         |     | ×               |
|---------------------|----------------------------------------------------------------------------------------------------|---|---------|-----|-----------------|
| ← Я × 192.168.0.126 |                                                                                                    |   | $\star$ | ilg | $\underline{+}$ |
|                     | х<br>Для доступа на сервер http://192.168.0.126:80 нужно<br>указать имя пользователя и пароль. Сообщение сервера:<br>КОПТЕХ 2.<br>Имя пользователя:<br>Пароль:<br>Вход Отмена |   |         |     |                 |

Имя пользователя всегда неизменно – «admin» (без кавычек). Заводской пароль такой же, как и имя пользователя – «admin».

Если имя пользователя или пароль указаны неверно, браузер выведет сообщение:

«401 Unauthorized: Login and Password required»

Если всё введено верно, пользователь будет допущен к интерфейсу управления настройками Ethernet-реле.

# ИНФОРМАЦИЯ

| KUTODNAUMA                             |  |
|----------------------------------------|--|
| информация                             |  |
| Параметр Значение                      |  |
| Фиксированные                          |  |
| Версия 1.6 b283                        |  |
| Ревизия ENC В7                         |  |
| UID 325234636                          |  |
| МАС-адрес 00:1E:C0:D3:E0:A6 (25.EUI48) |  |
| Динамические                           |  |
| IP-адрес PING-сервера                  |  |
| MAC-адрес PING-сервера                 |  |
| МАС-адрес основного шлюза              |  |
| Счетчик соросов по рімо О              |  |
| Toxic out DINC                         |  |

На данной вкладке можно посмотреть MAC-адрес устройства, версию его встроенного программного обеспечения, IP- и MAC-адрес PING-сервера, MAC-адрес основного шлюза и статус PING-ответов от сервера.

PING-ответы отображаются в виде картинок:

- 🕓 Ожидание получения сетевых настроек от маршрутизатора сети.
- 🛋 Превышен тайм-аут ответа от сервера (см. вкладку «СВЯЗЬ»).
- 🔳 Осуществляется перезапуск сетевого оборудования.
- 록 Сервер отвечает на PING-запросы.

Если в полях МАС-адресов стоят прочерки, то следует проверить корректность задания соответствующих IP-адресов.

#### СЕТЬ

| ИНФОРМАЦИЯ<br>ТАЙМЕР        | СЕТЬ<br>ПРОЧЕЕ | УПРАВЛЕНИЕ<br>БЕЗОПАСНОСТЬ | PING     |  |
|-----------------------------|----------------|----------------------------|----------|--|
|                             | СЕТЕВЫІ        | Е НАСТРОЙКИ                |          |  |
| Па                          | раметр         | Значение                   |          |  |
| IP-адрес                    |                | 192 . 168 . 0 . 126        |          |  |
| <mark>М</mark> аска подсети |                | 255 . 255 . 255 . 0        |          |  |
| Основной шлюз               | 3              | 0.0.0.0                    |          |  |
| UDP-порт                    |                | 1200                       |          |  |
|                             |                | Сохранить                  | Отменить |  |
|                             |                |                            |          |  |
|                             |                |                            |          |  |
|                             |                |                            |          |  |
|                             |                |                            |          |  |
|                             |                |                            |          |  |
|                             |                |                            |          |  |
|                             |                |                            |          |  |
|                             |                |                            |          |  |

Здесь задаются параметры устройства для сети Ethernet (его IP-адрес, маска подсети, IPадрес основного шлюза и UDP порт).

После изменения данных параметров следует нажать кнопку «Сохранить», после чего параметры будут сохранены в энергонезависимой памяти устройства. Для отмены введённых значений следует нажать кнопку «Отменить».

# **УПРАВЛЕНИЕ**

| ИНФОРМАЦИЯ | СЕТЬ   | УПРАВЛЕНИЕ   | PING |  |
|------------|--------|--------------|------|--|
| ТАИМЕР     | ПРОЧЕЕ | БЕЗОПАСНОСТЬ |      |  |
|            | 2      |              |      |  |
|            | 1      |              |      |  |
|            |        | Выкл. все    |      |  |
|            |        |              |      |  |
|            |        |              |      |  |
|            |        |              |      |  |
|            |        |              |      |  |

На данной вкладке отображается состояние электромагнитных реле. При этом имеется также возможность управления ими при помощи соответствующих переключателей (

С помощью кнопки «Выкл. все» все переключатели автоматически будут переведены в выключенное положение.

# PING

| ИНФОРМАЦИЯ<br>ТАЙМЕР                                           | СЕТЬ<br>ПРОЧЕЕ                               | УПРАВЛЕНИЕ<br>БЕЗОПАСНОСТЬ                     | PING     |
|----------------------------------------------------------------|----------------------------------------------|------------------------------------------------|----------|
|                                                                | НАСТР                                        | РОЙКИ PING                                     |          |
| 12-адрес РІNG<br>Тайм-аут отве<br>Управляющее<br>Сброс при отс | -сервера<br>ra (сек)<br>реле<br>/тствии PING | и . и . и . и<br>0<br>- ▼<br>□ Да<br>Сохранить | Отменить |

На этой вкладке задаётся адрес сервера, на который будут отсылаться ICMP-запросы, тайм-аут ответа и управляющее реле.

При значении тайм-аута больше нуля, контроллер будет формировать периодические ICMP-запросы на сервер. Если в течение времени, заданного этим параметром, от сервера не поступит ни одного PING-ответа, то статус PING будет изменён на «Нет ответа» (см. вкладку «ИН-ФОРМАЦИЯ»). Если при этом было выбрано какое-либо управляющее реле, то оно будет автоматически включено на 3 сек, а потом выключено. Это можно использовать для перезагрузки «зависшего» сетевого оборудования.

При установленном флаге «Сброс при отсутствии PING» само Ethernet-реле также будет автоматически перезагружено.

После изменения данных параметров следует нажать кнопку «Сохранить», после чего параметры будут сохранены в энергонезависимой памяти устройства. Для отмены введённых значений следует нажать кнопку «Отменить».

#### ТАЙМЕР

| ИНФОРМАЦИЯ     | СЕТЬ          | УПРАВЛЕНИЕ   | PING     |
|----------------|---------------|--------------|----------|
| ТАЙМЕР         | ПРОЧЕЕ        | БЕЗОПАСНОСТЬ |          |
|                | Т             | аймер        |          |
| Па             | раметр        | Значение     |          |
| Состояние тайм | мера          | 00:00:00.0   | Отменить |
| Период таймер  | а             | 00:00:00.0   |          |
| Время срабаты  | вания реле №1 | 00:00:00.0   |          |
| Время срабаты  | вания реле №2 | Сохранить    |          |

На этой вкладке осуществляется настройка таймера общего назначения.

Отсчёт времени таймера начинается с момента подачи питания на устройство. Таймер работает циклически в соответствии с заданным периодом. При нулевом значении периода таймер выключен.

Параметры «Время срабатывания реле №1» и «Время срабатывания реле №2» задают интервалы времени в пределах периода таймера в которые соответствующее электромагнитное реле будет включено.

В поле «Текущее время» отображается текущее значение таймера.

После изменения данных параметров следует нажать кнопку «Сохранить», после чего параметры будут сохранены в энергонезависимой памяти устройства. Для отмены введённых значений следует нажать кнопку «Отменить».

После нажатия кнопки «Сохранить» значение таймера сбрасывается, и он начинает новый цикл.

# ПРОЧЕЕ

| ИНФОРМАЦИЯ<br>ТАЙМЕР      | СЕТЬ<br>ПРОЧЕЕ              | УПРАВЛЕНИЕ<br>БЕЗОПАСНОСТЬ  | PING     |
|---------------------------|-----------------------------|-----------------------------|----------|
|                           | ПР                          | ючее                        |          |
| Состояние рел             | Параметр<br>е при включении | Значение<br>Восстанавливать |          |
| Использовать Ключ доступа | сервис "KORTEX CLOUD"       | 🗆 Да                        |          |
| Tono 4 doctyna            | ( ceptiney                  | Соуранит                    | OTMONIST |
|                           |                             | Coxpaning                   | Children |
|                           |                             |                             |          |
|                           |                             |                             |          |

На вкладке «ПРОЧЕЕ» можно установить флаг восстановления состояния электромагнитных реле при включении контроллера и задать параметры доступа к облачному сервису <u>«KORTEX.CLOUD»</u>.

Если установлен флаг восстановления состояния реле, то контроллер с периодом в 30 сек будет сохранять текущее состояние электромагнитных реле в своей внутренней энергонезависимой памяти. При выключении и последующем включении контроллера состояние реле будет автоматически восстановлено.

Флаг использования сервиса «KORTEX CLOUD» отвечает за передачу данных мониторинга в данный сервис. При этом в соответствующем поле должен быть указан уникальный ключ доступа к сервису (можно узнать в своём <u>личном кабинете</u>).

Также в сетевых настройках (см. вкладку «СЕТЬ») должны быть выполнены настройки подключения контроллера к маршрутизатору с выходом в Интернет.

После изменения данных настроек следует нажать кнопку «Сохранить», после чего настройки будут сохранены в энергонезависимой памяти устройства. Для отмены введённых значений следует нажать кнопку «Отмена».

| ИНФОРМАЦИЯ<br>ТАЙМЕР                   | СЕТЬ<br>ПРОЧЕЕ         | УПРАВЛЕНИЕ<br>БЕЗОПАСНОСТЬ | PING       |
|----------------------------------------|------------------------|----------------------------|------------|
|                                        | НАСТРОЙКИ              | БЕЗОПАСНОСТИ               |            |
| Па                                     | араметр                | Значение                   |            |
| Текущий парол<br>Новый пароль          | lЬ                     |                            |            |
| (допустимые символы [<br>Повтор нового | аz, АZ, 09])<br>пароля |                            |            |
|                                        |                        | Courseurs                  | 0711011117 |
|                                        |                        | Сохранитв                  | Отменить   |
|                                        |                        |                            |            |
|                                        |                        |                            |            |
|                                        |                        |                            |            |
|                                        |                        |                            |            |
|                                        |                        |                            |            |

На вкладке «БЕЗОПАСНОСТЬ» можно изменить пароль доступа к настройкам преобразователя. Для этого требуется ввести старый пароль и два раза новый пароль. Допустимы только цифры от «0» до «9» и буквы от «а» до «z» в верхнем и нижнем регистрах.

После ввода пароля следует нажать кнопку «Сохранить». Если всё введено верно, новый пароль будет сохранён в энергонезависимой памяти устройства. Если при вводе были допущены какие-то ошибки, то будет выведено соответствующее сообщение.

Для отмены введённых значений следует нажать кнопку «Отмена».

# НАСТРОЙКА ВИРТУАЛЬНОГО СОМ-ПОРТА

C Ethernet-реле поставляется бесплатная программа COM2UDP, позволяющая организовать в операционной системе класса Windows виртуальный COM-порт, работа с которым с точки зрения внешней программы ничем не отличается от работы с аппаратным портом. Это позволяет осуществлять управление устройством через COM-порт по точно такому же протоколу обмена, что и в случае UDP.

Структурная схема организации виртуального порта показана ниже:

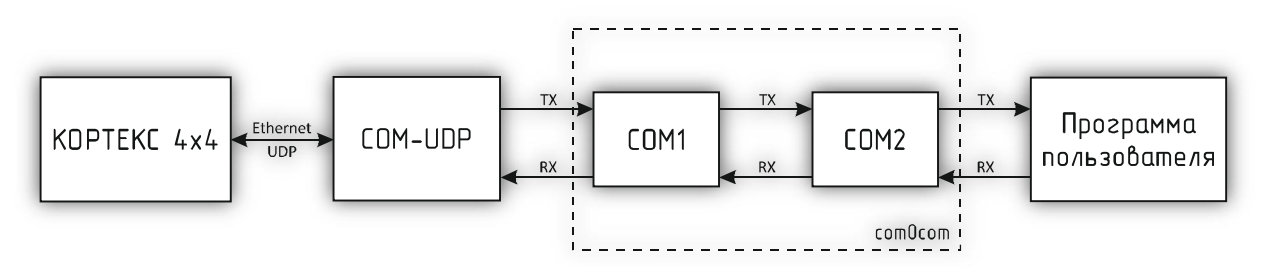

Вначале в системе создаётся пара виртуальных СОМ-портов (СОМ1 и СОМ2) при помощи бесплатной программы com0com (<u>http://sourceforge.net/projects/com0com</u>). Данные порты также виртуально связываются друг с другом, то есть данные, отсылаемые в один порт, принимаются через другой и наоборот.

При помощи этой виртуальной пары осуществляется связь программы COM2UDP с любым пользовательским программным обеспечением, работающим с COM-портом. Для этого один порт (COM1) нужно открыть в программе COM2UDP, а второй (COM2) – в пользовательской программе.

В результате программа COM2UDP перехватывает все данные, которые пользовательская программа отсылает в порт COM2, и передаёт их Ethernet-реле по протоколу UDP.

Данные от Ethernet-реле принимаются в обратном порядке – устройство отсылает их по протоколу UDP программе COM2UDP, которая в свою очередь пересылает данные в порт COM1, из которого они поступают в порт COM2 и принимаются программой пользователя.

Далее будет описан порядок установки и настройки программ com0com и COM2UDP.

#### Установка программы com0com

Для установки программы com0com необходимо запустить соответствующий файл установки: setup\_com0com\_W7\_x86\_signed.exe для 32-битной версии операционной системы и setup\_com0com\_W7\_x64\_signed.exe для 64-битной версии.

После запуска файла установки на экране появится следующее окно:

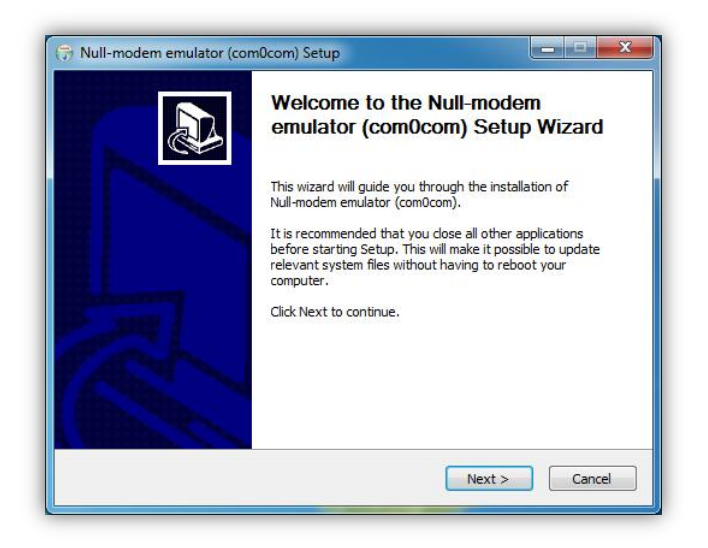

Следует нажать кнопку «Next», после чего будет выведен текст лицензионного согла-

шения:

| License Agreement                                                                                              |                            |                          | NUM     |
|----------------------------------------------------------------------------------------------------|----------------------------|--------------------------|---------|
| Please review the license terms l                                                                              | before installing Null-mod | em emulator (com0com).   | U       |
| Press Page Down to see the rest                                                                                | t of the agreement.        |                          |         |
| GNU GENERAL PUBLIC LICENSE<br>Version 2, June 1991                                                             | ŝ.                         |                          | -       |
| Capuright (C) 1090 1001 Erec 1                                                                                 | Coffuero Equadation To     |                          |         |
| 59 Temple Place - Suite 330, Bo                                                                                | ston, MA 02111-1307, L     | JSA                      |         |
| Everyone is permitted to copy a                                                                                | nd distribute verbatim co  | opies                    |         |
| of this license document, but ch                                                                               | anging it is not allowed.  |                          |         |
| Preamble                                                                                                    |                            |                          |         |
| The licenses for most software a                                                                               | are designed to take awa   | y your freedom to share  | and 🔻   |
| If you accept the terms of the a                                                                               | greement, click I Agree t  | o continue. You must acc | ept the |
| agreement to instail Null-modeli                                                                               | enulator (comocom).        |                          |         |
| and a second second second second second second second second second second second second second second second |                            |                          |         |

Для продолжения установки нужно подтвердить своё согласие с пунктами данного соглашения нажатием кнопки «I Agree». В появившемся окне следует отметить следующие компоненты для установки и нажать кнопку «Next»:

| hoose Components<br>Choose which features of Null-              | modem emulator (com0com) you                                        | u want to install.                                                                |
|-----------------------------------------------------------------|---------------------------------------------------------------------|-----------------------------------------------------------------------------------|
| Check the components you wa<br>install. Click Next to continue. | nt to install and uncheck the cor                                   | nponents you don't want to                                                        |
| Select components to install:                                   | ✓ com0com     ✓ Start Menu Shortcuts     ⊂NCA0 <-> CNCB0     ✓ COM# | Description<br>Position your mouse<br>over a component to<br>see its description. |
| Space required: 331.0KB                                         |                                                                     |                                                                                   |
|                                                                 |                                                                     |                                                                                   |

Далее следует указать путь, по которому будет установлена программа, и нажать кнопку «Install»:

| LIOOSE INSLAIL LOCALION                                                                                                    |                                                |                                        | China                   |
|----------------------------------------------------------------------------------------------------|------------------------------------------------|----------------------------------------|-------------------------|
| Choose the folder in which to install Null-mod                                                                                                    | em emulator (comOc                             | om).                                   |                         |
| Setup will install Null-modem emulator (com0<br>different folder, click Browse and select ano                                                                           | om) in the following<br>her folder. Click Inst | folder. To insta<br>all to start the i | ll in a<br>nstallation. |
|                                                                                                    |                                                |                                        |                         |
|                                                                                                    |                                                |                                        |                         |
| Destination Folder                                                                                                    |                                                |                                        |                         |
| Destination Folder<br>C:\Program Files (x86)\com0com                                                                                                    |                                                | Brow                                   | /se]                    |
| Destination Folder C:\Program Files (x86)\com0com Space required: 331.0KB                                                                                               |                                                | BEOW                                   | /se                     |
| Destination Folder           C:Program Files (x85)/com0com           Space required: 331.0KB           Space available: 47.8GB                                          |                                                | Brow                                   | /se                     |
| Destination Folder           EliPziogram Files (x85)/com0com           Space required: 331.0KB           Space available: 47.8GB           illsoft Install System v2.46 |                                                | Brow                                   | /se                     |

В процессе установки несколько раз могут быть выведены предупреждения о невозможности проверки издателя драйверов. Во всех случаях необходимо выбрать пункт «Все равно установить этот драйвер»:

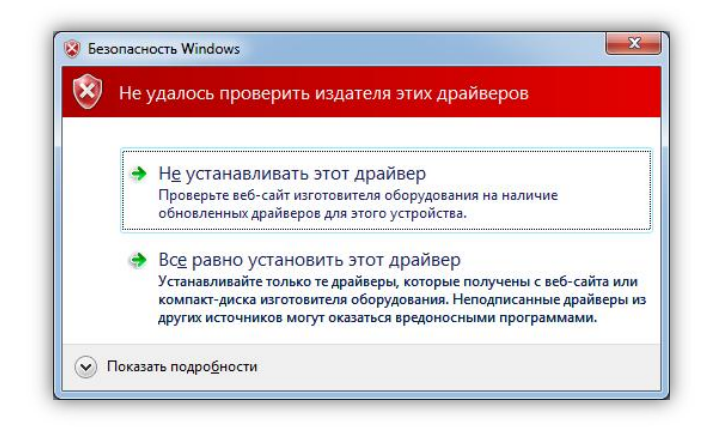

После окончания установки появится следующее окно:

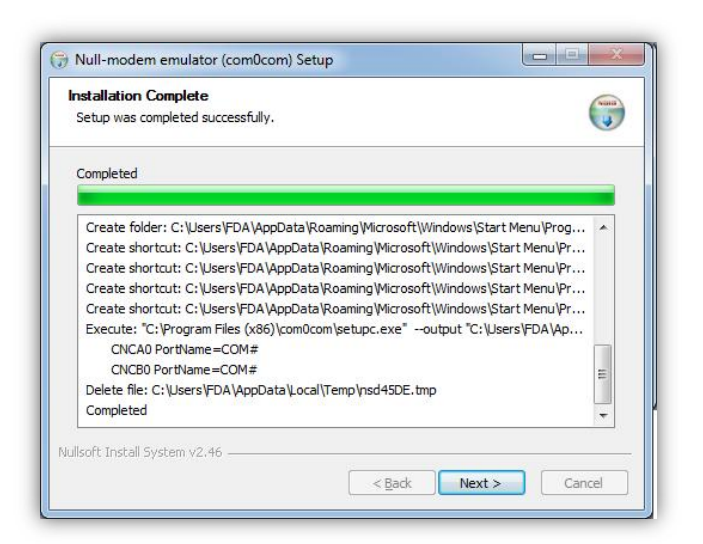

Следует нажать кнопку «Next», а в новом окне отметить пункт «Launch Setup» для запуска консоли настроек и нажать кнопку «Finish»:

| odem emulator (com0com) has been installed on your<br>ter.<br>inish to close this wizard. |
|-------------------------------------------------------------------------------------------|
| inish to dose this wizard.                                                                |
|                                                                                           |
| unch Setup                                                                                |
| ow Readme                                                                                 |
| om0com homepage                                                                           |
|                                                                                           |

После этого будет запущена консоль настроек, где будет показана сформированная пара виртуальных портов (в данном случае СОМ11 и СОМ12):

|  | COM11<br>use Ports class V v<br>emulate baud rate enable buffer overnun V v<br>enable buffer overnun V v<br>enable plug-in mode e<br>enable exclusive mode e<br>enable hidden mode e<br>RX •<br>DTR •<br>DTR •<br>DCD •<br>RTS •<br>CTS •<br>RI •<br>OUT1 •<br>OUT2 • | COM1:<br>semulate baud rate<br>smalle bulder overrun<br>enable plug-in mode<br>enable hidden mode<br>TX<br>TX<br>TX<br>DTR<br>DTR<br>DTR<br>DCD<br>RTS<br>CTS<br>OUT1<br>OUT1 |
|--|----------------------------------------------------------------------------------------------------|----------------------------------------------------------------------------------------------------|
|--|----------------------------------------------------------------------------------------------------|----------------------------------------------------------------------------------------------------|

Следует в настройках каждого порта отметить пункты «use Ports class» и «enable buffer overrun», после чего нажать кнопку «Apply».

На этом настройка программы com0com закончена. В операционной системе зарегистрирована виртуальная пара связанных друг с другом портов, информацию о которых можно посмотреть в «Диспетчере устройств».

#### Установка программы COM2UDP

Программа COM2UDP не требует установки. Достаточно запустить файл COM2UDP.exe, после чего на экране появится основное окно программы:

| T COM2UDP      |                                           | × |
|----------------|-------------------------------------------|---|
| Настройки ?    |                                           |   |
| N <sup>#</sup> | Данные                                    |   |
|                |                                           |   |
|                |                                           |   |
|                |                                           |   |
|                |                                           |   |
|                |                                           |   |
|                |                                           |   |
|                |                                           |   |
|                |                                           |   |
|                |                                           |   |
|                | 1 1 1 1 1 1 1 1 1 1 1 1 1 1 1 1 1 1 1 1   |   |
| Очистить       | Передано (байт): 0<br>Ф Принято (байт): 0 |   |
| COM5 102 169   | 126 (1200) Reports 2.1                    | 4 |

В данном окне отображаются данные, передаваемые в Ethernet-контроллер от программы пользователя и ответы контроллера. Счётчики переданных и принятых данных отображаются на панели под данным окном. Можно очистить окно от данных, нажав кнопку «Очистить». При этом также будут обнулены счётчики.

Внешний вид окна программы в режиме приёма-передачи данных показан ниже:

| J COM200P   |      |                                                  |    |
|-------------|------|--------------------------------------------------|----|
| Настройки ? |      |                                                  |    |
| N≠          |      | Данные                                           | •  |
| 237         |      | 66 64 61 20                                      |    |
| 238         |      | 66 64 61 20                                      |    |
| 239         |      | 66 64 61 20 66 64 61                             |    |
| 240         | •    | 20 66 64 61 20                                   |    |
| 241         | ٠    | 66 64 61 20                                      |    |
| 242         |      | 66 64 61 20                                      |    |
| 243         | •    | 66 64 61 20                                      |    |
| 244         | 4    | 66 64 61 20                                      |    |
| 245         | 4    | 66 64 61 20                                      |    |
| 246         | 4    | 66 64 61 20                                      |    |
| 247         | 4    | 66 64 61 20                                      |    |
| 248         |      | 66 64 61 20                                      |    |
| 16.1        |      |                                                  |    |
| 6 64 61 20  |      |                                                  |    |
|             |      |                                                  |    |
| Очистить    |      | 🔶 Передано (байт): 1284<br>🔶 Принято (байт): 172 |    |
| COM46 10    | 2.10 | 59 1 1 26 (1 200) Demouse 1 1                    | 15 |

После первого запуска программы COM2UDP необходимо выбрать COM-порт, посредством которого будет осуществляться обмен с программой com0com, а также настроить сетевые параметры для обмена данными по UDP-протоколу.

Для выбора нужного СОМ-порта следует выбрать пункт «СОМ-порт...» меню «Настройки»:

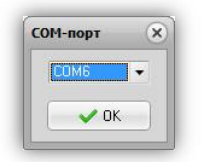

В появившемся окне следует выбрать необходимый СОМ-порт и нажать кнопку «ОК».

Для настройки обмен данными по UDP-протоколу следует выбрать пункт «Параметры...» меню «Настройки»:

| IP адрес устр | ойства:   | UDP-nopt: |
|---------------|-----------|-----------|
| 192 . 168     | . 0 . 126 | 1200      |
| Формат дани   | ных:      |           |
| ACOL          |           |           |

В данном окне указывается IP-адрес устройства и UDP-порт, заданный на вкладке «СВЯЗЬ» встроенного Web-интерфейса.

В списке «Формат данных» можно выбрать один из трёх вариантов отображения данных в главном окне программы:

НЕХ – шестнадцатеричное;

DEC – десятичное;

ASCII – текстовое в формате ASCII.

Если отметить пункт «Сворачивать при запуске», программа будет запускаться в свёрнутом виде. Значок программы будет отображаться в панели иконок, рядом с часами. Открытие окна программы можно осуществить двойным щелчком мыши на этом значке:

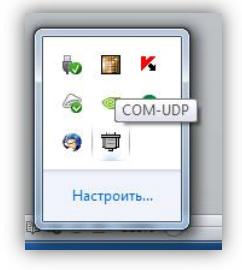

#### Обновление встроенного ПО Ethernet-реле

Программа COM2UDP позволяет выполнять обновление встроенного программного обеспечения Ethernet-контроллера. Для этого следует выбрать пункт «Обновление ПО устройства...» меню «Настройка». Будет выполнен запрос информации о текущей версии Ethernetконтроллера и выведено следующее окно:

| бновление ПО устр | ойства 🛛               |
|-------------------|------------------------|
| Текущая версия    | 1.0 b97                |
| Ревизия ENC       | B7                     |
| МАС-адрес         | 00:04:A3:69:95:EA      |
| UID               |                        |
| Тип устройства    | KOPTEKC 2              |
| Новая версия      |                        |
| Файл с новым ПО:  |                        |
| 1                 | <b>(3</b> )            |
|                   | 😤 Записать 🛛 💥 Закрыть |

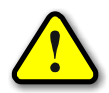

ВНИМАНИЕ! Если вместо соответствующих значений будут выведены строки «– – –», то следует проверить правильность подключения устройства и сетевые настройки.

Для выбора файла с новым ПО следует нажать кнопку 🧭 и выбрать соответствующий файл:

| 🚽 🌝 👘 T 🔰 « MCU                                                                                                    | ▶ Main ▶ dist ▶ default ▶ production | ~ C              | Поиск: production | ,c     |
|----------------------------------------------------------------------------------------------------|--------------------------------------|------------------|-------------------|--------|
| Упорядочить 🔻 Создать                                                                                                    | • папку                              |                  | EEE ·             | - 🔟 🤇  |
| 🖉 Яндекс.Диск \land                                                                                                    | Имя                                  | Дата изменения   | Тип               | Размер |
| C                                                                                                    | kxt_2_1b361.hex                      | 24.02.2015 14:16 | Файл "HEX"        | 167 KI |
| Chebrive                                                                                                    | Main.production.hex                  | 24.02.2015 15:14 | Файл "НЕХ"        | 167 KE |
| 📗 Документы                                                                                                    |                                      |                  |                   |        |
| <ul> <li>Загрузки</li> <li>Изображения</li> <li>Музыка</li> <li>Рабочий стол</li> <li>Яндекс.Диск</li> <li>SYSTEM (C:)</li> <li>WORK (D:)</li> </ul> |                                      |                  |                   |        |
| <ul> <li>Загрузки</li> <li>Изображения</li> <li>Музыка</li> <li>Рабочий стол</li> <li>Яндекс,Диск</li> <li>SYSTEM (C:)</li> <li>WORK (D:)</li> </ul> |                                      |                  |                   |        |

После этого следует нажать кнопку «Записать», и начнётся процесс обновления ПО:

| Обновление ПО устр                                                                  | ойства 🗙                                                                     |  |  |
|-------------------------------------------------------------------------------------|------------------------------------------------------------------------------|--|--|
| Текущая версия<br>Ревизия ENC<br>MAC-адрес<br>UID<br>Тип устройства<br>Новая версия | 2.1 b360<br>B7<br>00:04:A3:9F:14:10<br>4000000000<br>KOPTEKC 3x8<br>2.1 b361 |  |  |
| Файл с новым ПО:                                                                    |                                                                              |  |  |
| D: PROJECTS KOPTE                                                                   | <pre>KC 3x8\MCU\Main\dist\default\production</pre>                           |  |  |
|                                                                                     | Записать                                                                     |  |  |

Если запись выполнена успешно, будет выдано предложение перезагрузить Ethernetреле, для чего следует на несколько секунд снять с него питание, а затем подать вновь.

После этого в течение нескольких секунд устройство проверит новое ПО (при этом светодиоды «Link» и «TxRx» будут одновременно моргать) и затем перейдёт в рабочий режим.

#### УПРАВЛЕНИЕ УСТРОЙСТВОМ

Управление Ethernet-реле может осуществляться по UDP и HTTP протоколу. UDP протокол прост в реализации и позволяет минимизировать сетевой трафик, а HTTP протокол позволяет использовать для управления обычный интернет-браузер.

#### UDP-протокол

При управлении Ethernet-реле через UDP-протокол для адресации используется IP-адрес и номер порта. Устройство работает по принципу «запрос-ответ».

Передача данных осуществляется по протоколу STEP (Simple TExt Protocol), который предназначен для обмена данными по каналу, обеспечивающему целостность передаваемых данных. Таким каналом как раз и является Ethernet.

Протокол STEP является очень простым и наглядным за счёт того, что не использует сложного кодирования данных и расчёта контрольных сумм. Данные передаются в 16-ричном текстовом виде (по два символа на один логический байт). При этом 16-битные значения передаются старшим байтом вперёд. Символьные и строковые данные передаются в кодировке Windows-1251.

Формат пакета данных приведён ниже:

#### : <cmd> <data0> <data1> ... <dataN> ;

Пакет всегда должен начинаться с двоеточия и заканчиваться точкой с запятой. Между этими двумя символами допустимы только 16-ричные цифры (0...9 и А...F). После двоеточия идёт код команды, а после него данные. Количество данных не передаётся и вычисляется приёмной стороной автоматически. Пример пакета показан ниже (пробелы между символами вставлены для удобства восприятия и в реальной команде должны быть исключены):

# :01 01 00 3A 05;

Здесь код команды – 01 и четыре байта данных – 01, 00, 3А, 05.

#### Описание команд UDP-протокола

Устройство поддерживает шесть команд. При успешном выполнении принятой команды выдаётся ответ с кодом команды 0x33, при ошибке – с кодом 0x22.

\_\_\_\_\_

*cmSetRelays* – включение/отключение электромагнитных реле.

<u>Описание</u>: задаёт индивидуальное состояние каждого электромагнитного реле. Включённому состоянию соответствует значение больше 0x00, выключенному – 0x00.

<u>Код команды</u>: 0x01

<u>Данные</u>: <relay1>, <relay2>, 0x00, 0x00

<u>Ответ</u>:

<u>Команда</u>: 0x33

Данные: <relay1>, <relay2>, 0x00, 0x00 – изменённые состояния электромагнитных

реле

-----

*cmSetRelay* – изменение состояния конкретного электромагнитного реле.

<u>Описание</u>: включает/отключает электромагнитное реле с заданным номером. Номер должен быть 1 или 2. Включённому состоянию соответствует значение больше 0x00, выключенному – 0x00.

<u>Код команды</u>: 0x31 <u>Данные</u>: <num\_relay>, <state> <u>Ответ</u>: <u>Команда</u>: 0x33

*Данные*: <relay1>, <relay2>, 0x00, 0x00 – изменённые состояния электромагнитных реле

cmSetRelayWithDelay - кратковременное переключение электромагнитного реле.

<u>Описание</u>: включает электромагнитное реле с заданным номером на определённое время, по истечению которого реле будет автоматически выключено. Номер реле должен быть 1 или 2, величина времени включения задаётся в миллисекундах в пределах от 1 до 65535.

<u>Код команды</u>: 0x32

<u>Данные</u>: <num\_relay>, <time>

<u>Ответ</u>:

<u>Команда</u>: 0x33

<u>Данные</u>: <relay1>, <relay2>, 0x00, 0x00 – изменённые состояния электромагнитных

реле

26

*cmGetInfo* – получение информации об устройстве.

<u>Описание</u>: считывает информацию о названии устройства, количестве установленных электромагнитных реле и количестве входов для подключения внешних датчиков.

<u>Код команды</u>: 0x03

<u>Данные</u>: нет

<u>Ответ</u>:

<u>Команда</u>: 0x33

<u>Данные</u>:

0х02 - количество реле

0х00 - входы отсутствуют

<info\_len> – длина строки с названием устройства

<str<sub>0</sub>>...<str<sub>info\_len</sub>> – текстовая строка с названием устройства

0x05 – номер блока с параметрами сторожевого таймера

0х05 - размер блока

<timeoutWDT<sub>16</sub>> – период сторожевого таймера

<cntWDT<sub>16</sub>> – текущее значение сторожевого таймера

<relayWDT> – номер реле, которым управляет сторожевой таймер

\_\_\_\_\_

*cmGetRelays* – получение текущего состояния электромагнитных реле.

<u>Описание</u>: считывает состояние электромагнитных реле. Включённому реле соответствует значение 0x01, выключенному – 0x00.

<u>Код команды</u>: 0x04

<u>Данные</u>: нет

<u>Ответ</u>:

<u>Команда</u>: 0x33

<u>Данные</u>: <relay1>, <relay2>, 0x00, 0x00 – состояние соответствующего реле

\_\_\_\_\_

*cmSetWDT* – запуск сторожевого таймера.

<u>Описание</u>: задаёт период сторожевого таймера. При значении периода больше нуля таймер запускается, при нулевом значении – останавливается.

<u>Код команды</u>: 0x5А

<u>Данные</u>:

<periodWDT16> - период сторожевого таймера в секундах

<relayWDT> - номер реле (1 или 2), которым будет управлять сторожевой таймер

<u>Ответ</u>:

<u>Команда</u>: 0x33 <u>Данные</u>: нет

# *ствееtWDT* – сброс сторожевого таймера.

<u>Описание</u>: сбрасывает внутренний счётчик сторожевого таймера в ноль. Отсчёт времени будет продолжаться.

<u>Код команды</u>: 0x5B

<u>Данные</u>: нет

<u>Ответ</u>:

<u>Команда</u>: 0x33

<u>Данные</u>: нет

# НТТР-протокол

При управлении Ethernet-контроллером через HTTP-протокол для адресации используется IP-адрес и стандартный 80-й порт.

Обмен данными осуществляется методом GET. Запросы передаётся в виде URL-адресов, данные кодируются в формате XML.

ВНИМАНИЕ! Браузер Internet Explorer не поддерживает аутентификацию через адресную строку, поэтому для работы с НТТР-протоколом следует использовать любой другой браузер.

НТТР-протокол поддерживает несколько запросов. В каждом из них передаётся пароль для доступа к Web-интерфейсу контроллера, а также его IP-адрес.

```
<u>Получение текущего состояния устройства</u>
http://admin:<password>@<ip>/info.xml
```

#### Ответ:

```
<?xml version="1.0"?>
<info>
<data MACPing="5C:D9:98:F5:78:E2" MACGW="" StatusPing="0"/>
</info>
```

Атрибуты данного XML-файла имеют следующее назначение:

*MACPing* – MAC-адрес PING-сервера, либо пустое значение, если адрес не был определён. *MACGW* – MAC-адрес основного шлюза, либо пустое значение, если адрес не был опре-

#### делён.

*StatusPing* – статус PING:

- 0 Ожидание получения сетевых настроек от маршрутизатора сети.
- 1 Сервер отвечает на PING-запросы.
- 2 Превышен тайм-аут ответа от сервера.
- 3 Начало перезапуска сетевого оборудования.
- 4 Окончание перезапуска сетевого оборудования.

#### Изменение состояния электромагнитных реле

Поддерживается два варианта запроса:

http://admin:<password>@<ip>/relays.xml?state=<relays\_mask>

И

http://admin:<password>@<ip>/relays.xml?num=<num>&value=<value>

В первом случае передаётся только один параметр <relays\_mask> – это маска состояния реле (установленный бит в 0-ом разряде соответствует включённому состоянию реле №1, в 1ом разряде – реле №2).

Во втором случае передаётся номер электромагнитного реле (1 или 2) и его состояние (0 – выключить, 1 – включить).

Если никакие параметры в запросе не указывать, тогда запрос просто вернёт текущее состояние электромагнитных реле.

```
OTBET:
<?xml version="1.0"?>
<relays>
<data Relays="3"/>
</relays>
```

Данный XML-файл имеет единственный атрибут *Relays* – который содержит маску текущего состояния электромагнитных реле. Назначение битов маски аналогично назначению битов вышеописанного параметра <relays\_mask>.

```
<u>Кратковременное переключение электромагнитного реле</u>
http://admin:<password>@<ip>/trigrelay.xml?num=<num_relay>&
time=<timeout relay>
```

Параметр <num\_relay> задаёт номер электромагнитного реле (1 или 2), параметр <timeout\_relay> – время включенного состояния реле в миллисекундах.

После выполнения данного запроса электромагнитное реле с номером <num\_relay> будет включено на время <timeout\_relay>, а затем автоматически выключено.

Данный XML-файл имеет два атрибута (*NumRelay* и *TimeOut*) назначение которых аналогично параметрам <num\_relay> и <timeout\_relay>.

```
<u>Получение текущего состояния таймера общего назначения</u>
http://admin:<password>@<ip>/timer.xml
OTBET:
<?xml version="1.0"?>
<timer>
<data Timer="00:00:15" TimerPeriod="00:01:00" Relays="1"/>
</timer>
```

Атрибуты данного XML-файла имеют следующее назначение:

*Timer* – текущее время таймера.

*TimerPeriod* – период таймера.

*Relays* – маска текущего состояния реле (установленный бит в 0-ом разряде соответствует включённому состоянию реле №1, в 1-ом разряде – реле №2).

#### **ПРОГРАММА USB-Relay**

Программа USB-Relay предназначена для управления USB-реле серии «КОЛИБРИ» через USB-порт. Но так как система команд Ethernet-реле «КОРТЕКС 2» аналогична системе команд USB-реле «КОЛИБРИ-мини», то при соответствующей настройке виртуального СОМ-порта эту программу также можно использовать.

Внешний вид программы показан на рисунке ниже:

| Настройки<br>СОМ-порт: СОМ7 |               | 🗌 Сворачивать пр              | и запуске                          |
|-----------------------------|---------------|-------------------------------|------------------------------------|
| KOPTEKC 2 v.1.0             | 597           |                               |                                    |
| Сторожевой таймер (\        | VDT)          |                               |                                    |
| Период (сек):               | 3             | Автоматически у Период (сек): | управлять WDT<br>Управляющее реле: |
| Тек. значение (се           | s): <b>21</b> | 0                             | ]                                  |
| Управляющее рел             | e: <b>2</b>   | Режим работы<br>Сброс компью  | тера                               |
| Установить                  | Сбросить      | О Отключение на               | агрузки                            |
| Входы                       | Реле          |                               |                                    |
|                             | 0 0           | )<br>                         |                                    |
|                             | 1 2           |                               |                                    |
|                             | Реле:         |                               |                                    |
|                             |               |                               |                                    |

После запуска необходимо выбрать один из двух виртуальных СОМ-портов, созданных программой com0com. Второй порт должен быть открыт в программе COM2UDP.

Подробное описание этих двух программ содержится в разделе «НАСТРОЙКА ВИРТУАЛЬ-НОГО СОМ-ПОРТА».

Если все настройки произведены правильно и устройство исправно, программа будет отображать текстовое название устройства и номер версии его встроенного программного обеспечения.

Управление электромагнитными реле может осуществляться двумя способами. Можно просто нажать соответствующую кнопку ( 1 2 ), при этом первое нажатие включит реле, второе – выключит. Включённому состоянию соответствует красный цвет индикатора, расположенного над кнопкой:

|                             | USB      | -Relay v. 3.0                 | - • ×                              |
|-----------------------------|----------|-------------------------------|------------------------------------|
| Настройки<br>СОМ-порт: СОМ7 | <b>`</b> | 🗌 Сворачивать пр              | и запуске                          |
| KOPTEKC 2 v.1.0             | b97      |                               |                                    |
| Сторожевой таймер (         | WDT)     |                               |                                    |
| Период (сек):               | 0        | Автоматически у Период (сек): | управлять WDT<br>Управляющее реле: |
| Тек. значение (се           | k):      | 0                             |                                    |
| Управляющее рел             | e:       | Режим работы<br>Сброс компью  | гера                               |
| Установить                  | Сбросить | О Отключение на               | грузки                             |
| Входы                       | Реле     |                               |                                    |
|                             |          | _                             |                                    |
|                             | 1 2      |                               |                                    |
|                             | Реле:    |                               |                                    |
|                             |          |                               |                                    |

| СОМ-порт: СОМ7        | ~                  | Сворачивать при запуске                       |                         |
|-----------------------|--------------------|-----------------------------------------------|-------------------------|
| KOPTEKC 2 v.1.0 b9    | 7                  |                                               |                         |
| Сторожевой таймер (WD | T)                 |                                               |                         |
| Период (сек):         | 0                  | Автоматически управлять<br>Период (сек): Упра | ь WDT<br>авляющее реле: |
| Тек. значение (сек):  |                    | 0                                             | ~                       |
| Управляющее реле:     | 0                  | Режим работы<br>Оброс компьютера              |                         |
| Установить            | Сбросить           | Отключение нагрузки                           |                         |
| Входы                 | Реле               |                                               |                         |
|                       | 1 2                |                                               |                         |
|                       | Реле:<br>Реле №1 ∨ | Выключить все 🔻                               |                         |
|                       |                    | Переключить                                   |                         |
|                       |                    | Включить<br>Инвертировать                     |                         |
|                       |                    |                                               |                         |

Следует отметить, что в списке «Реле» можно выбрать пункт «<все>», в этом случае действие соответствующей команды будет распространяться одновременно на все реле.

Ниже приведено описание команд для управления реле:

«Переключить» – выполняет «перезапуск» реле – состояние выбранного реле изменится на противоположное на время 1,5 сек, после чего реле вернётся в прежнее состояние. В течение времени выполнения данной команды выбранное из списка реле будет недоступно для ручного управления.

«Включить» – включает выбранное реле.

«Инвертировать» – изменяет состояние выбранного реле на противоположное.

«Выключить» – выключает выбранное реле.

При нажатии на саму кнопку «Выключить все» будет произведено выключение всех реле независимо от того, какой пункт выбран в списке «Реле».

Элементы поля «Сторожевой таймер (WDT)» позволяют осуществлять ручное управление сторожевым таймером.

При нажатии кнопки «Установить...» откроется следующее диалоговое окно:

| Териод (сек): | Управляющее реле |  |
|---------------|------------------|--|
| 15            | Реле №1 У        |  |
| Режим работь  | 4                |  |
| • Сброс комг  | њютера           |  |
|               |                  |  |
| Отключен      | ие нагрузки      |  |
|               |                  |  |

Здесь задаётся период сторожевого таймера и выбирается реле, которым он будет управлять. После нажатия кнопки «ОК» таймер будет запущен и в главном окне программы в строке «Тек. значение (сек)» будет отображаться текущее значение внутреннего счётчика. Кнопка, соответствующая управляющему реле, будет недоступна на время работа сторожевого таймера:

| СОМ-порт: СОМ7       | ~        | 🗌 Сворачивать при запуске   |                   |
|----------------------|----------|-----------------------------|-------------------|
| KOPTEKC 2 v.1.0 I    | 597      |                             |                   |
| Сторожевой таймер (\ | VDT)     |                             |                   |
| Период (сек):        |          | Aвтоматически управлять WDT |                   |
|                      |          | Период (сек):               | Управляющее реле: |
| Тек. значение (се    | <):      | 0                           | •                 |
| Управляющее рел      | e:       | Режим работы<br>Сброс компы | ютера             |
| Установить           | Сбросить | ь Отключение нагрузки       |                   |
| Входы                | Реле     |                             |                   |
|                      | 0 0      |                             |                   |
|                      | 1 2      |                             |                   |
|                      | Реле:    |                             |                   |
|                      | T ONO.   |                             | 1                 |

Как только его значение достигнет значения периода («Период (сек)»), будет включено выбранное реле на время 2 сек. После этого сторожевой таймер автоматически выключится.

Если в процессе отсчёта периодически нажимать кнопку «Сбросить», то будет осуществляться сброс внутреннего счётчика и включения реле не произойдёт.

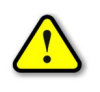

Во время работы сторожевого таймера закрыть программу невозможно! Вначале нужно остановить таймер путём задания нулевого периода.

# РЕЖИМ АВТОМАТИЧЕСКОГО СТОРОЖЕВОГО ТАЙМЕРА

Программа USB-Relay позволяет реализовать функцию защиты компьютера от зависания с использованием функции сторожевого таймера, аппаратного реализованного в Ethernet-реле.

Для этого настройки этого режима необходимо выполнить следующие действия.

1) Снять отметку пункта «Автоматически управлять WDT». При этом станут доступны поля «Период (сек)», «Управляющее реле» и «Период сброса (сек)».

2) В поле «Период (сек)» следует задать интервал времени, отсчитываемый сторожевым таймером (см. раздел), в течение которого необходимо хотя бы раз выполнить его сброс.

3) В поле «Управляющее реле» выбирается реле, которым будет управлять сторожевой таймер.

4) В поле «Период сброса (сек)» необходимо задать интервал времени, через который сторожевой таймер будет сбрасываться программой USB-Relay. Этот интервал рекомендуется задавать равным примерно 10...20% от значения «Период (сек)».

5) Установить отметку пункта «Автоматически управлять WDT».

6) Перезапустить программу.

После этого автоматически запустится отсчёт времени сторожевого таймера, и также будет выполняться его сброс с заданным периодом.

В случае зависания компьютера сброса не произойдёт, сторожевой таймер переполнится и при помощи заданного реле осуществит перезапуск компьютера.

При использовании данной функции программы рекомендуется отметить пункт «Сворачивать при запуске». В этом случае программа будет запускаться в свёрнутом виде. Значок программы будет отображаться в панели иконок, рядом с часами. Открытие окна программы можно осуществить двойным щелчком мыши на этом значке:

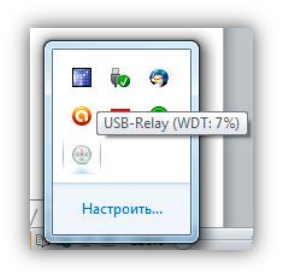

При наведении на значок программы курсора мыши будет выведано всплывающее сообщение, в котором будет отображаться отсчёт времени сторожевого таймера в процентах. На рисунке выше внутренний счётчик сторожевого таймера отсчитал уже 7% от общего периода. Если до достижения 100% сторожевой таймер не будет сброшен, то Ethernet-реле аппаратно перезагрузит компьютер.

# РАЗРАБОТКА СОБСТВЕННОГО ПРОГРАММНОГО ОБЕСПЕЧЕНИЯ

Для разработки собственного программного обеспечения для персонального компьютера, осуществляющего управление Ethernet-реле «КОРТЕКС 2» по протоколу STEP через UDPпорт, можно использовать динамическую библиотеку KORTEX.dll. Она содержит набор функций, реализующих все поддерживаемые устройством команды. Библиотека написана на языке Delphi в среде Embarcadero RAD Studio.